If you have questions, please call the Product Support Group at (704) 588-3246.

Select the timeout window <sup>Timeout</sup> to 50 ms, to speed up communications.

Page 1 of 6

# Application Note Document Number:

AC10 Clone module 1002-00-00

There are a number of different ways in which the Clone Module can be used with AC10 drive. It can be used to Clone a drive or it can be used as a USB to serial converter to allow a pc to communicate with an AC10 via the Modbus A and B terminals and the software PDB V1.3.

## This is the procedure to use the Clone module as a serial converter:

To enable communication you must set the following parameters in the drive.

F900 = Inverter Address, range 1 – 255. Recommended setting is 1

F901 = Modbus Mode. 1 = ASCII mode, 2 = RTU mode. Set to 2.

**F903** = *Parity Check*. **0** = **no check**, **1** = Odd parity, **2** = Even parity. **Set to 0**.

**F904 =** *Baud Rate* = 9600, **Set to 3.** 

F905 Timeout period0 - 3000 seconds.

If the inverter has not received a communication from the pc the duration of the time set, the A10 will trip on CE. Setting F905 to 0.0 seconds will disable the timeout alarm.

In PDB click on the protocol Icon Protocol. The settings must match those in the drive.

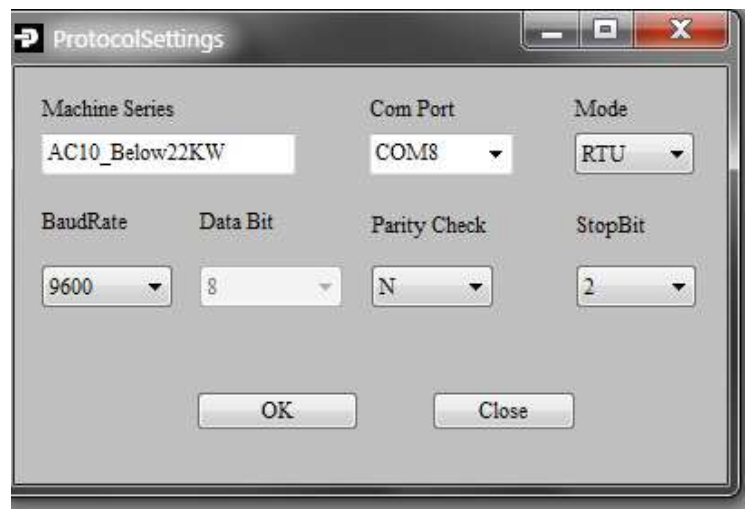

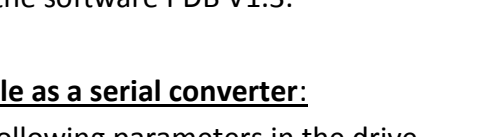

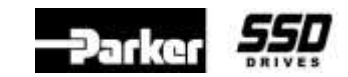

3858

Keywords: Clone Module

Product: AC10

Product: AC10

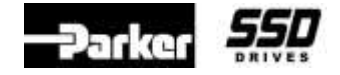

Document Number: 3858

Keywords: Clone Module

## To use the Clone module as a Cloning tool:

To use this feature the drive firmware must be version 2.07 or greater, for a 22kw drive or smaller. Parameter F105 is the firmware version. Verify the firmware version of the drive.

# Wiring the Cloning Tool for AC10 IP20 Drives smaller than 22 kw.

The cloning tool requires an external +5vdc supply for AC10 IP20 Drives smaller than 22kw. The 4 pin connection s are as below;

## <u>Table 1</u>

| Pin | Signal | AC10 pin |
|-----|--------|----------|
| 1   | T/R-   | В-       |
| 2   | T/R+   | A+       |
| 3   | +5V    |          |
| 4   | 0V     |          |

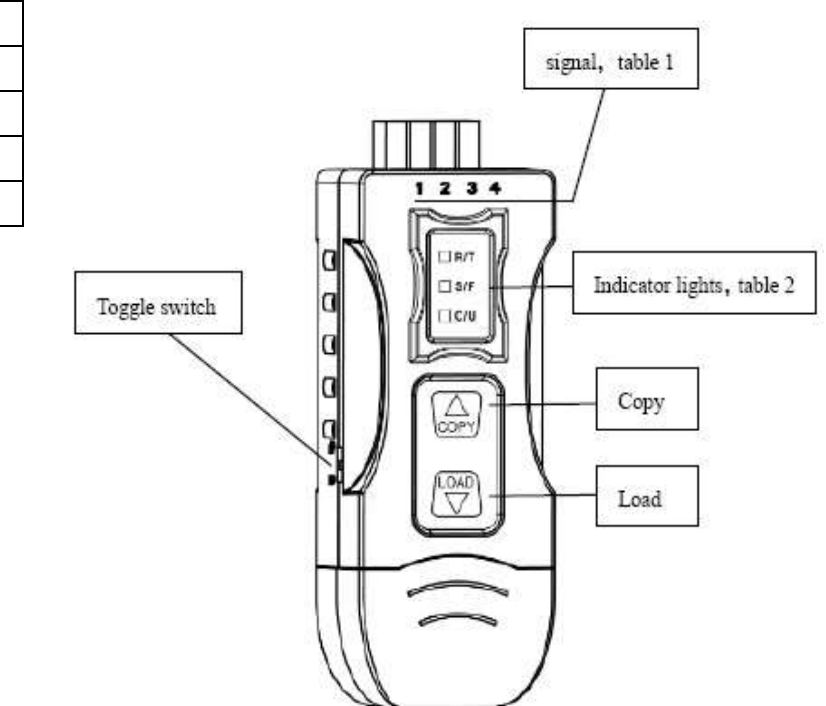

RS-485 output signals and PIN assignment

| <u>Table 2</u>   |                                                                         |  |
|------------------|-------------------------------------------------------------------------|--|
| Indicator Lights | Signal Description                                                      |  |
| R/T              | RXD / TXD (flashes on Receiving / Transmitting of data)                 |  |
| S/F              | Parameters copying success (Green) or failure (Red).                    |  |
| C/U              | Mode selection of parameter copying Cloning Tool or USB /485 converter. |  |

#### **Application Note**

Product: AC10

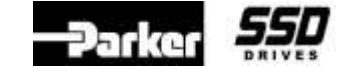

Document Number: 3858

**Keywords: Clone Module** 

Wiring the Cloning Tool for AC10 IP 20 Drives over 30 kw and all AC10 IP66 Drives

For these drive use the cable and connectors which come with the module. Connect it up as shown here:

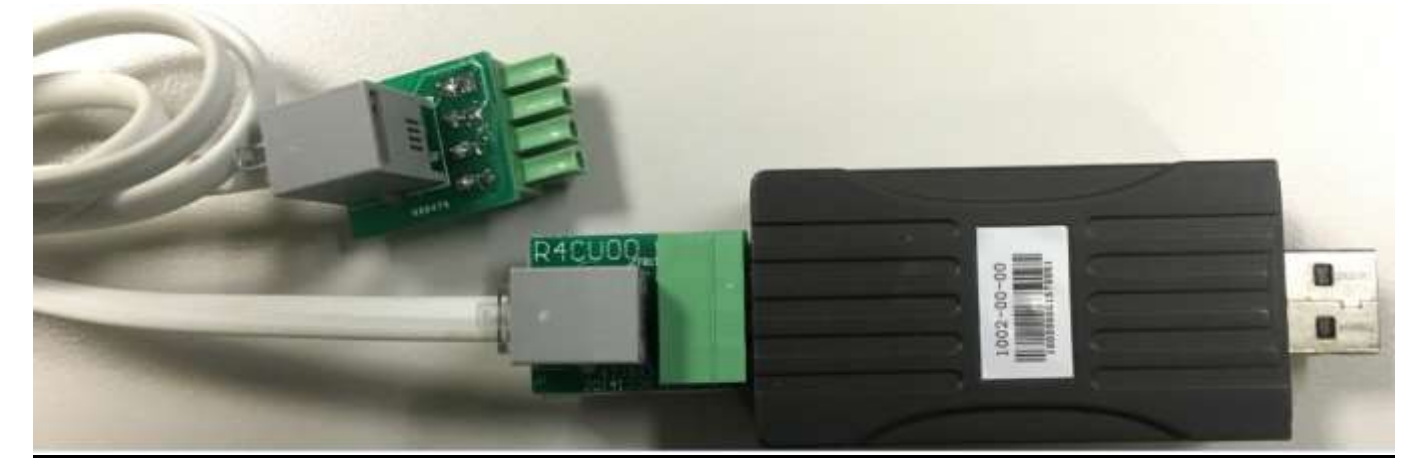

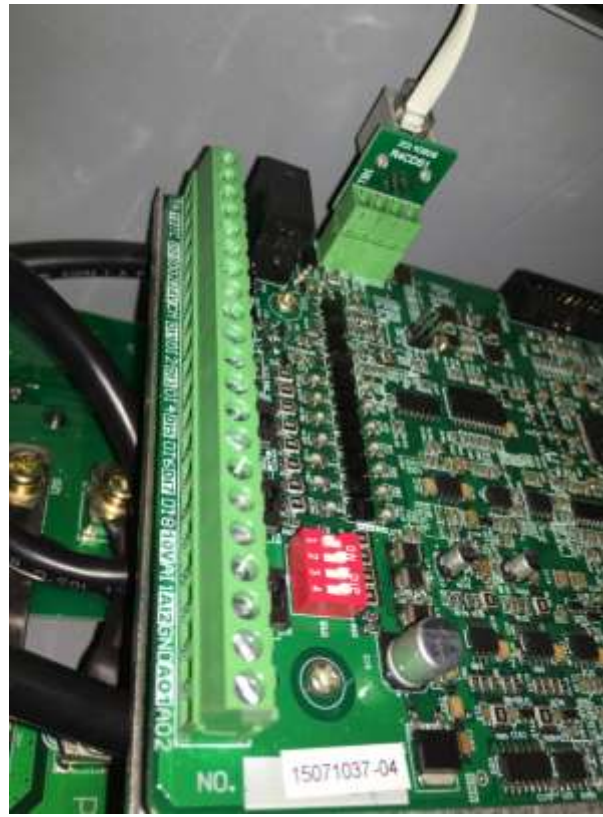

For an AC10 IP20 Drive over 30 kw connect it as Shown.

# Using the Cloning Tool to Copy a Drive

If you have questions, please call the Product Support Group at (704) 588-3246.

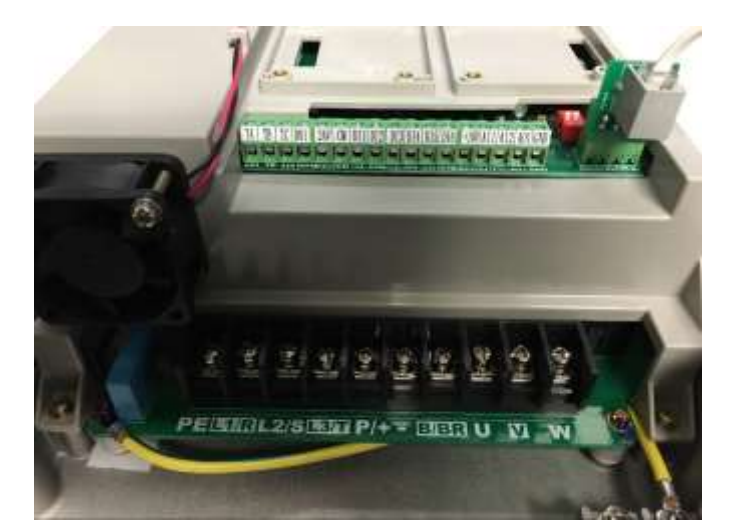

For an AC10 IP66 Drive connect it as Shown.

Product: AC10

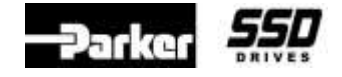

Document Number: 3858

**Keywords: Clone Module** 

To use this feature the drive firmware must be version 2.07 or greater, for a 22kw drive or smaller. Parameter F105 is the firmware version. Verify the firmware version of the drive.

The communication parameters in the drive must be set to the default parameters

| AC10 Drive parameters se<br>alone with                                 | tting<br>driv  | g for clone stand                           |
|------------------------------------------------------------------------|----------------|---------------------------------------------|
| Parameter                                                              | SET            | Setting Description                         |
| F900 Communication Address                                             | 1              | Inverter Address                            |
| F901 Communication Mode                                                | 2              | RTU                                         |
| F903 Parity Check                                                      | 0              | Invalid                                     |
| F904 Baud Rate(bps)                                                    | 3              | 9600                                        |
| Note :- When cloning the clor<br>from the PC and must be com<br>supply | ne mi<br>necte | ust be disconnected<br>ad to an external 5V |
| COPY side to paddlock open                                             |                |                                             |
| LOAD side to paddlock closed                                           |                |                                             |

## To "COPY" the AC10 drive parameters into the Clone tool: .

- 1. Slide the toggle switch into the Padlock **open** position located on the side of the module.
- 2. Press & hold the **COPY** A button until the drive MMI display will show **COPY**. This may take 5 seconds
- 3. The **C/U LED** on the Clone tool will turn **Red** on then off.
- 4. When the parameters have been downloaded successfully, the **S/F LED** will be Green.

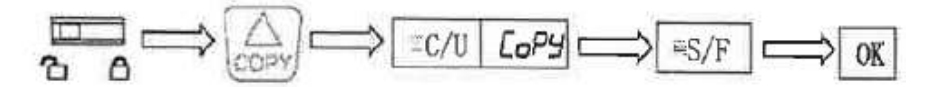

## To "LOAD" parameters into an AC10 drive:

- 1. To copy **Motor Parameters** set F640 = 0. By default F640 = 1. Motor data is NOT copied. See Note 1 at the end of this document
- 2. Set the toggle switch to the Padlock **closed** position.
- 3. Press the LOAD ▼ button. The drives display will show LOAD. This could take up to 10 seconds.
- 4. The **C/U LED** on the clone tool will turn **Red** on then go off.
- 5. When the parameters have been downloaded successfully, the **S/F LED** will be Green.

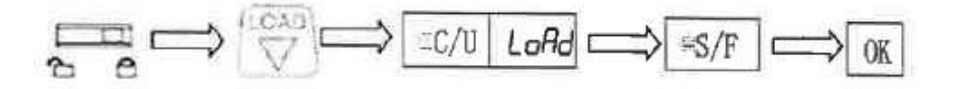

Product: AC10

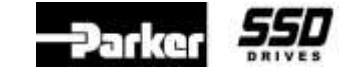

Document Number: 3858

**Keywords: Clone Module** 

Using the Clone Tool, a PC, and the software PDB (Parker Drive Basic) to Upload /Download parameters.

Parameters stored in the Clone Module can be uploaded into PDB and parameters stored in PDB can be downloaded in the clone module.

Plug the Cloning tool into a USB port on your pc. It must NOT be connected to a drive. Check the COM port number in Device Manger. The Protocol settings in PDB must be set as shown below. Also the Timeout function must be set to 500ms.

| Machine Serie | 15       | Com Port     | Mode    |
|---------------|----------|--------------|---------|
| AC10_Below    | /22KW    | COM8 👻       | RTU 💌   |
| BaudRate      | Data Bit | Parity Check | StopBit |
| 9600 🔫        | 8 ~      | <u>N</u>     | 2 🔹     |
|               |          |              |         |
|               | OK       | Close        |         |

Click on the Clone Module tab and then the Enable Clone Module.

| And December 2011 Bit The Control of Control of Control | Î |
|----------------------------------------------------------------------------------------------------|---|
| REECON ( HEREE EAN' Item Deba                                                                                                    |   |
| and Vale .                                                                                                    |   |
| Endly Gree Method                                                                                                    |   |
| Section 2004                                                                                                    |   |
| Dami . Dept.                                                                                                    |   |
|                                                                                                    |   |
|                                                                                                    |   |
| d à Bre                                                                                                    |   |
| 1930171781242/jier - 99e010242e 0 - 05e00000191                                                                                                    |   |

Upload: Uploads drive parameters stored in the clone module into PDB.

**Export**: Saves Uploaded data as an ".xls" file.

Download: Downloads drive parameters open in PDB into the clone tool.

**Import**: Loads an ".xls" file into PDB.

**Disable Clone**: Disables the Clone Module.

**Application Note** 

Product: AC10 Keywords: Clone Module

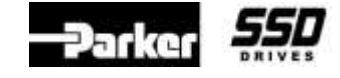

Document Number: Troubleshooting 3858

| Fault mode | Indicator Lights                   | Possible reason for fault                      |
|------------|------------------------------------|------------------------------------------------|
| 1          | S/F LED is always on               | No valid data in Clone module or it is wrong   |
| 2          | S/F LED is on once in 2 seconds    | Data is received wrong                         |
| 3          | S/F LED is on twice in 2 seconds   | Receiving wrong code. PC is forbidden copying. |
| 4          | S/F LED is on 3 times in 2 seconds | Slave computer is interrupted while copying    |

## <u>Note 1:</u>

# When "LOADing" parameters into an AC10 drive you have these options:

| Function<br>Code | Function<br>Definition  | Setting Range                                                                   | Mfr's Value | Change       |
|------------------|-------------------------|---------------------------------------------------------------------------------|-------------|--------------|
| F638             | Parameters copy enabled | 0: Copy forbidden                                                               |             |              |
|                  |                         | 1: Parameters copy 1<br>(voltage level and power rating are<br>totally same)    | 1           | $\checkmark$ |
|                  |                         | 2: Parameters copy 2<br>(without considering voltage level<br>and power rating) |             |              |
|                  |                         | 0: Copy all parameters                                                          |             |              |
| F640             | Parameter copy type     | 1: Copy parameters                                                              | 1           | $\checkmark$ |
|                  |                         | (except motor parameters from F801 to F810/F844)                                |             |              |